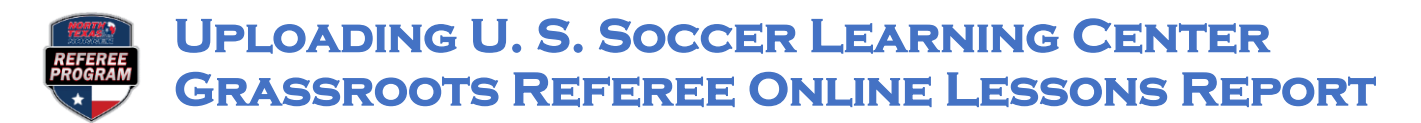

**Step I:** Log into the US Soccer Learning Center administrator account at <u>https://learning.ussoccer.com/referee</u> and click on **REPORTS** under the **ADMIN** drop down menu.

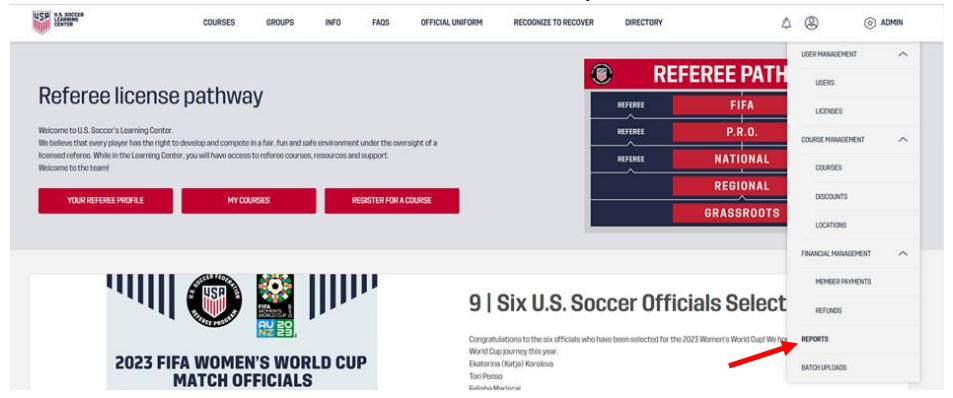

**Step II:** Download the Grassroots Referee Online Report.

A. Click on **RUN REPORT** next to Grassroots Referee Online Report.

| A States                                 | COURSES | GROUPS | INFO | FAQS | OFFICIAL UNIFORM | M RECORNIZE TO RECOVER  | DIRECTORY | ∆ ®™ | NTM. (i) ADMIN |
|------------------------------------------|---------|--------|------|------|------------------|-------------------------|-----------|------|----------------|
| REPORTS                                  |         |        |      |      |                  |                         |           |      |                |
| tragen notekpros serves stebgli 970/3505 |         |        |      | C    | RUN REPORT       | ADI payments report     |           |      | RUN REPORT     |
| Admin report                             |         |        |      |      | IUN REPORT       | Background check report |           |      | RUNREPORT      |
| Batch uploads history report             |         |        |      | C    | IUN REPORT       | Course details report   |           |      | RUNREPORT      |
| Course everylewrepart                    |         |        |      | C    | RUN REPORT       | Discourt codes report   |           |      | RUNREPORT      |
| Grassroots Driine Course report          |         |        | _    |      | RUN REPORT       | instructor report       |           |      | RUNREPORT      |
| Ongoing candidates report                |         |        |      | C    | RUN REPORT       | Payment report          |           |      | RUNREPORT      |
| Pending payments report                  |         |        |      | C    | NUN REPORT       | Referee license report  |           |      | RUNREPORT      |
| Safety license report                    |         |        |      | C    | RUM REPORT       |                         |           |      |                |

B. Choose the date range to download (may want to overlap dates from previous download) and click on **RUN REPORT**. The Excel file will be downloaded to the computer used.

|              | USP US BOCCER<br>LEANNING<br>CENTER       | COURSES | GROUPS | GENERATE REPORT                                                                                                    |                                                                | × | ctory 🗘 🛞 tre | NTM. 🕝 ADMIN |          |   |
|--------------|-------------------------------------------|---------|--------|----------------------------------------------------------------------------------------------------|----------------------------------------------------------------|---|---------------|--------------|----------|---|
|              | REPORTS                                   |         |        |                                                                                                    |                                                                |   |               |              |          |   |
|              | 2022 LOTG Update course completion report |         |        | This report lists all Learning Center users that your org<br>with that have completed or ere currently working on the<br>module, and the dete they completed it. | ganization has a relationship<br>the grassroots referee online |   |               | RUN REPORT   |          |   |
|              | Admin report                              |         |        | START DATE<br>01/21/2023<br>END DATE                                                                                                    |                                                                |   |               | RUN REPORT   |          |   |
|              | Batch uploads history report              | /       |        | eaurei                                                                                                    | DIN DEDOT                                                      |   |               | RUN REPORT   |          |   |
|              | Course overview report                    |         |        |                                                                                                    | NOTICE ON T                                                    |   |               | RUN REPORT   |          |   |
|              | Grassroots Online Course report           |         |        | RUN REPORT Instruct                                                                                                    | tor report                                                     |   |               | RUN REPORT   |          |   |
|              | Ongoing candidates report                 |         |        | RUN REPORT Payment                                                                                                    | nt report                                                      |   |               | RUN REPORT   |          |   |
|              | Pending payments report                   | •       |        | RUN REPORT Referee                                                                                                    | a license report                                               |   |               | RUN REPORT   |          |   |
|              | Sofety license monet                      |         |        |                                                                                                    |                                                                |   |               |              |          |   |
| 😰 assignment | -users-rcsv                               |         |        |                                                                                                    |                                                                |   |               |              | Show all | × |

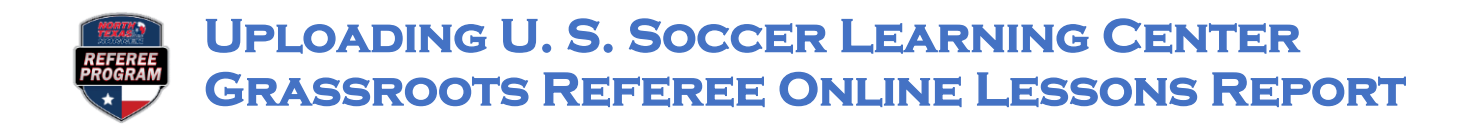

Step III: Log into an OMS administrator account <a href="https://ntxrefereesadmin.omgtsys.com">https://ntxrefereesadmin.omgtsys.com</a>

A. Click on CLINIC ADMIN.

| REFEREE<br>PROGRAM                   |                                        | oms                      | officials management systems     |                         |  |  |  |  |  |  |
|--------------------------------------|----------------------------------------|--------------------------|----------------------------------|-------------------------|--|--|--|--|--|--|
| Roles: admin,                        |                                        |                          |                                  | HelpDesk Logout         |  |  |  |  |  |  |
| Member Search   Clinic Admin   Badge | /Uniform Admin   Assessment            | Admin   Assignor Adn     | nin   Mentoring/Scouting Adm     | <u>in   Admin Tasks</u> |  |  |  |  |  |  |
| Settings   License History Lis       | t   LC License Verification List   Mem | ber List   Member Search | Non-approved List   Risk Managem | ent                     |  |  |  |  |  |  |
|                                      |                                        |                          |                                  |                         |  |  |  |  |  |  |
| Member Search                        |                                        |                          |                                  |                         |  |  |  |  |  |  |
| Category                             | Grade                                  | Active Year              | Unique ID                        |                         |  |  |  |  |  |  |
|                                      | ~                                      | ~                        |                                  |                         |  |  |  |  |  |  |
| First Name                           | Last Name of Vendor Name               | Location                 |                                  |                         |  |  |  |  |  |  |
| UserName                             | USSFID                                 | Email                    | Phone # (XXX-XXX-XXXX)           |                         |  |  |  |  |  |  |
|                                      |                                        |                          |                                  |                         |  |  |  |  |  |  |
| Search (For vend                     | or list, set lastname to: vendors)     | Reset                    |                                  |                         |  |  |  |  |  |  |

B. From the Clinic Admin screen, click on IMPORT GRASSROOTS ONLINE LESSON REPORT.

|                        | REFEREE<br>PROGRAM                                                     | Oľ                          | DJ officials manageme               | nt systems        |
|------------------------|------------------------------------------------------------------------|-----------------------------|-------------------------------------|-------------------|
|                        | Roles: admin                                                           |                             |                                     | HelpDesk Logout   |
|                        | Member Admir                                                           | n   Clinic Admin   Pa       | yment Admin                         |                   |
|                        | Clinic List   Instructor Assignments   Clinic ER<br>  Online Clinic Le | s   Member-Status<br>essons | -Reports   import Grassroots Online | Lesson Report     |
|                        |                                                                        | Clinic List                 |                                     |                   |
| Sort By<br>Cutoff Date | Clinic Type Z All V                                                    | District<br>Please Select 🗸 | Clinic Status<br>Active             | Registration Year |
| Add Clinic             |                                                                        |                             |                                     |                   |

Step IV: Upload the downloaded Learning Center Grassroots Referees assignments.

A. Click on **CHOOSE FILE**, locate the downloaded assignment and click on **OPEN**, then click on **UPLOAD** in OMS.

|                                                                                                    | REFEREE<br>PROGRAM                                                               | oms                                  | n<br>Officials manacement systems         |                                 |                            |    |
|----------------------------------------------------------------------------------------------------|----------------------------------------------------------------------------------|--------------------------------------|-------------------------------------------|---------------------------------|----------------------------|----|
|                                                                                                    | Roles: admin,                                                                    |                                      | HelpDesk Logout                           |                                 |                            |    |
|                                                                                                    | Member Admin   Ginic Ad                                                          | amin   Payment Admin                 |                                           |                                 |                            |    |
|                                                                                                    | Clinic List   Instructor Assignments   Clinic ERs   Men<br>Online Clinic Lessons | iber-Status-Reports   Impor          | t Grassroots Online Lesson Report         |                                 |                            |    |
| Please use the .CSV file exactly as downloaded from the US. Soccer Learning C                                                                                                    | enter UNCHANGED. If this does not work, please generate a OMS Probl              | em ticket, and then use the          | old method of converting it to an .xis sp | preadsheet.                     |                            |    |
| OLD Method:<br>The Excel spreadsheet (.xis) must have a Tabbed Sheet Name of ; grassroots. The                                                                                                    | he following columns are required;                                               | 🔮 Open                               |                                           |                                 | >                          | ×  |
| USSF-ID.First name, Last name, DOB,Gender,Email Zip Code, City, State, Comple<br>Additional columns can be present and are ignored. This Report can be generat<br>and save the casy file as .xis.<br>End of OLD Method. | ted at.<br>ed from a US Soccer Learning Center Administrative Report : Grassroo  | $\leftrightarrow \rightarrow \sim 1$ | $\checkmark \rightarrow \text{Downloads}$ | ~ C Q s                         | earch Downloads            |    |
| This routine will mark their Pending Grassroots History Record Grassroots Onli<br>"Status Pending" will have their lesson status changed to "incomplete".                                                               | ne Complete, and also Mark the DLC Lesson as Complete.If their record            | Organize • Ne                        | ew folder                                 |                                 | = · 🖬 🥝                    | )  |
| Import File Data<br>Select File to unload                                                                                                    |                                                                                  | ↓ Downloads                          | * Name                                    |                                 | Date modified              | i. |
| Choose File No file chosen                                                                                                    |                                                                                  | Documents                            | 📌 📕 🗸 Today                               |                                 |                            | 1  |
| Upload                                                                                                    |                                                                                  | Rictures                             | assignmen                                 | t-users-report_2023-01-21_19_00 | <b>d</b> 1/21/2023 1:00 PM |    |
|                                                                                                    |                                                                                  |                                      | File name: assignment-users-r             | eport_2023-01-21_'              | s v                        |    |

## UPLOADING U. S. SOCCER LEARNING CENTER GRASSROOTS REFEREE ONLINE LESSONS REPORT

B. As a final step, click on **PROCESS IMPORT**. This will be reflected as "Complete" in the official's online lesson record.

| The fi                        | The file has been uploaded.                                                                       |                                                                                  |                                                   |                                        |                |            |                                                             |                  |                            |                   |                                                                                               |  |
|-------------------------------|---------------------------------------------------------------------------------------------------|----------------------------------------------------------------------------------|---------------------------------------------------|----------------------------------------|----------------|------------|-------------------------------------------------------------|------------------|----------------------------|-------------------|-----------------------------------------------------------------------------------------------|--|
| Pre-                          | processing of Import                                                                              | File. If this look                                                               | s reasonable                                      | , press the PROCE                      | SS IMP         | ORT        | utton below.                                                |                  |                            |                   |                                                                                               |  |
| Found                         | remoing Sos-Tab<br>Found 24 records to import                                                     |                                                                                  |                                                   |                                        |                |            |                                                             |                  |                            |                   |                                                                                               |  |
| Multiple<br>Process<br>Comple | Members Exist with USSFID 20<br>ed 0 Records, Updated 0 Histor<br>ted Records, 147 , incomplete R | 14-0125-1086-7918 at ind<br>v Records , Already Updat<br>ecords 99 Not Found Mer | lex 7 Skipping Recor<br>led 0 Records<br>nbers: 0 | d                                      |                |            |                                                             |                  |                            |                   |                                                                                               |  |
|                               |                                                                                                   |                                                                                  |                                                   | 10                                     | Hit            |            |                                                             |                  |                            |                   |                                                                                               |  |
|                               |                                                                                                   |                                                                                  |                                                   |                                        |                |            | om                                                          | -                |                            |                   |                                                                                               |  |
|                               |                                                                                                   |                                                                                  |                                                   | RE<br>PR(                              | FEREI<br>DGRAI | и          |                                                             |                  |                            | OTT and           |                                                                                               |  |
|                               |                                                                                                   |                                                                                  |                                                   |                                        |                |            |                                                             |                  |                            |                   |                                                                                               |  |
|                               |                                                                                                   |                                                                                  |                                                   |                                        |                |            |                                                             |                  |                            |                   |                                                                                               |  |
|                               | •                                                                                                 |                                                                                  |                                                   |                                        |                |            |                                                             |                  |                            |                   |                                                                                               |  |
|                               | Logged in as MeteReak Logged                                                                      |                                                                                  |                                                   |                                        |                |            |                                                             |                  |                            |                   |                                                                                               |  |
|                               |                                                                                                   |                                                                                  |                                                   |                                        |                |            | Member Admin   Clinic Admin   Payme                         | nt Admin         |                            |                   |                                                                                               |  |
|                               |                                                                                                   |                                                                                  |                                                   | I Clinic                               | Liet Lineto    | stor And   | asmante I Clinia ERa I Momber Status Rea                    | urte i lamourt ( | ranamote Calina Longs      | n Ranad I         |                                                                                               |  |
|                               |                                                                                                   |                                                                                  |                                                   | 1 sams.                                | rust   man     |            | Online Clinic Lessons                                       | ana i mesars     | assions online cess.       | arrangen 1        |                                                                                               |  |
|                               |                                                                                                   |                                                                                  |                                                   |                                        |                |            |                                                             |                  |                            |                   |                                                                                               |  |
|                               |                                                                                                   |                                                                                  |                                                   |                                        |                |            |                                                             |                  |                            |                   |                                                                                               |  |
| Please                        | use the .CSV file exactly as do                                                                   | wnloaded from the US.                                                            | Soccer Learning Co                                | anter UNCHANGED. If this d             | oes not wo     | rk, please | generate a OMS Problem ticket, and then use the old m       | ethod of com     | erting it to an .xis sprea | cishaet.          |                                                                                               |  |
| OLD N<br>The Ex               | isthod:<br>cel spreadsheet (.xls) must ha                                                         | ve a Tabbed Sheet Name                                                           | e of : grassroots. Th                             | e following columns are re-            | puired:        |            |                                                             |                  |                            |                   |                                                                                               |  |
| USSF-<br>Addm                 | D,First name, Last name, DOB,<br>inal columns can be present a                                    | Gender, Email, Zip Code,<br>nd are ignored. This Rep                             | City, State, Completer                            | led at.<br>ad from a US Soccer Learnin | ng Center /    | dministra  | tive Report : Grassroots Online Clinic Report. The only     | change you s     | hould have to make from    | n the US Soccer o | downloaded csv file change the sheet name to grassroots and save the .csv file as .xis.       |  |
| End of                        | OLD Method.                                                                                       |                                                                                  |                                                   |                                        |                |            |                                                             |                  |                            |                   |                                                                                               |  |
| This restatus                 | utine will mark their Pending (<br>changed to "incomplete".                                       | Brassroots History Reco                                                          | rd Grassroots Onlin                               | e Complete, and also Mark              | the DLC L      | isson as   | Complete.If their record exists in this report, and indicat | es Not Compl     | ete, it will also mark the | r DLC Lesson "In  | scomplete". In addition, all that have DLC Lessons as "Status Pending" will have their lesson |  |
| -                             | 4000 0000 0000 0000                                                                               | 1                                                                                |                                                   | Transfer also                          | TV             | 70000      | land 12024 Control and                                      | an al a          | 04/20/22                   |                   |                                                                                               |  |
| #213                          | 1000-0000-0200-0602                                                                               | Jones                                                                            | Logan                                             | Trophy club                            |                | 70202      | jones.i.2621@gmail.com                                      | maie             | 01/20/23                   | satisfactory      |                                                                                               |  |
| #214                          | 1000-0000-0200-6628                                                                               | Cruse                                                                            | Joran                                             | Frisco                                 | TX             | 75034      | tjcruse04@gmail.com                                         | temale           | 01/19/23                   | satisfactory      |                                                                                               |  |
| #215                          | 1000-0000-0200-3418                                                                               | Silva                                                                            | Jimmy                                             | Carroliton                             | TX             | 75006      | silvajimmy2009@icloud.com                                   | male             | 01/16/23                   | satisfactory      |                                                                                               |  |
| #216                          | 1000-0000-0200-6826                                                                               | Gallegos                                                                         | Ruben                                             | Garland                                | TX             | 75042      | rubenglis05@gmail.com                                       | male             | 01/21/23                   | satisfactory      |                                                                                               |  |
| #217                          | 1000-0000-0200-6887                                                                               | vides                                                                            | Kelvin                                            | dallas                                 | IX             | 75248      | videskelvin989@gmail.com                                    | male             | 01/18/23                   | satisfactory      |                                                                                               |  |
| #218                          | 1000-0000-0199-9958                                                                               | Jain                                                                             | Abhijay                                           | Frisco                                 | тх             | 75035      | abhijayjai1221@gmail.com                                    | male             |                            | draft             |                                                                                               |  |
| #219                          | 1000-0000-0200-4742                                                                               | Sanderson                                                                        | Kyle                                              | Frisco                                 | тх             | 75033      | kyle.g.sanderson@gmail.com                                  | male             | 01/11/23                   | satisfactory      |                                                                                               |  |
| #220                          | 1000-0000-0200-6942                                                                               | Jones                                                                            | Davin                                             | Weatherford                            | тх             | 76088      | davinjones09@icloud.com                                     | male             |                            | draft             |                                                                                               |  |
| #221                          | 2008-0625-6276-3573                                                                               | Hykel                                                                            | Steven                                            | Princeton                              | TX             | 75407      | stevenhykel@gmail.com                                       | male             |                            | draft             |                                                                                               |  |
| #222                          | 1000-0000-0200-7007                                                                               | Djema                                                                            | Abderrezak                                        | Mckinney                               | тх             | 75072      | kekio.business@gmail.com                                    | male             |                            | draft             |                                                                                               |  |
| #223                          | 1000-0000-0200-7084                                                                               | kammlah                                                                          | matthew                                           | mansfield                              | ТΧ             | 76063      | mkammlah76@gmail.com                                        | male             |                            | draft             |                                                                                               |  |
| #224                          | 1000-0000-0200-7192                                                                               | Martinez M                                                                       | Gerardo                                           | Irving                                 | ТΧ             | 75061      | gerardoo.mtzmata@gmail.com                                  | male             | 01/18/23                   | satisfactory      |                                                                                               |  |
| #225                          | 1000-0000-0200-7227                                                                               | Roppolo                                                                          | Joseph                                            | Dallas                                 | ТΧ             | 75229      | JWROPPOLO@GMAIL.COM                                         | male             | 01/20/23                   | satisfactory      |                                                                                               |  |
| #226                          | 1000-0000-0200-7295                                                                               | gonzalez t                                                                       | gregorio                                          | dallas                                 | ТΧ             | 75236      | ggt291075@gmail.com                                         | male             | 01/20/23                   | satisfactory      |                                                                                               |  |
| #227                          | 1000-0000-0200-7380                                                                               | Fink                                                                             | Wyatt                                             | Fortworth                              | TX             | 76118      | wyattsfink@gmail.com                                        | male             | 01/20/23                   | satisfactory      |                                                                                               |  |
| #228                          | 1000-0000-0200-7405                                                                               | Vasquez                                                                          | Marcelo                                           | Haslet                                 | ТΧ             | 76052      | marcelo.a.vasquez08@gmail.com                               | male             | 01/18/23                   | satisfactory      |                                                                                               |  |
| #229                          | 1000-0000-0200-7472                                                                               | McGrath                                                                          | Natalie                                           | Woodway                                | ТΧ             | 76712      | nataliemcgrath999@icloud.com                                | female           |                            | draft             |                                                                                               |  |
| #230                          | 1000-0000-0200-7503                                                                               | Ross                                                                             | Gabriela                                          | Frisco                                 | ТΧ             | 75033      | gabriela.ross.928@k12.friscoisd.org                         | female           |                            | draft             |                                                                                               |  |
| #231                          | 1000-0000-0200-7560                                                                               | Rabhi                                                                            | Issam                                             | McKinney                               | ТΧ             | 75072      | issamrabhiofficial@gmail.com                                | male             |                            | draft             |                                                                                               |  |
| #232                          | 1000-0000-0200-7587                                                                               | Veledias                                                                         | Anastacio                                         | Dallas                                 | тх             | 75254      | tacho9@yahoo.com                                            | male             | 01/19/23                   | satisfactory      |                                                                                               |  |
| #233                          | 1000-0000-0200-7622                                                                               | Simmons                                                                          | Samuel                                            | Kennedale                              | ТΧ             | 76060      | sportersimmons@gmail.com                                    | male             |                            | draft             |                                                                                               |  |
| #234                          | 1000-0000-0200-7774                                                                               | Weimann                                                                          | Grazyna                                           | Plano                                  | TΧ             | 75025      | grazyna.weimann@gmail.com                                   | female           | 01/20/23                   | satisfactory      |                                                                                               |  |
| #235                          | 1000-0000-0200-7809                                                                               | Merkley                                                                          | Barrett                                           | Prosper                                | TX             | 75078      | Imerks@gmail.com                                            | male             |                            | draft             |                                                                                               |  |
| #236                          | 1000-0000-0200-7864                                                                               | Gagne                                                                            | Alessandra                                        | Wichita Falls                          | TX             | 76309      | montgagamg7@gmail.com                                       | female           |                            | draft             |                                                                                               |  |
| #237                          | 1000-0000-0200-7872                                                                               | Merritt                                                                          | Samuel                                            | Hurst                                  | тх             | 76054      | smerit09@outlook.com                                        | male             |                            | draft             |                                                                                               |  |
| #238                          | 1000-0000-0200-7989                                                                               | Vandenberg                                                                       | Dorothy                                           | Lubbock                                | тх             | 79423      | volartiger1@gmail.com                                       | female           |                            | draft             |                                                                                               |  |
| #239                          | 1000-0000-0200-8079                                                                               | Meta                                                                             | Sidni                                             | Dallas                                 | тх             | 75206      | sidnimeta@gmail.com                                         | male             | 01/21/23                   | satisfactory      |                                                                                               |  |
| #240                          | 1000-0000-0200-8186                                                                               | Továr                                                                            | Kassadee                                          | Serman                                 | IX             | 75090      | kassadeet89@gmail.com                                       | temale           | 01/21/23                   | satisfactory      |                                                                                               |  |
| #241                          | 1000-0000-0200-8286                                                                               | Boyd                                                                             | Maddalee                                          | Gordonville                            | IX             | 76245      | maddaleejane616@gmail.com                                   | temale           |                            | draft             |                                                                                               |  |
| #242                          | 1000-0000-0200-8303                                                                               | Duran                                                                            | Aaron                                             | Dallas                                 | TX             | 75238      | asduran09@gmail.com                                         | male             |                            | draft             |                                                                                               |  |
| #243                          | 1000-0000-0200-8343                                                                               | Pleasant III                                                                     | Demetrius                                         | Euless                                 | тх             | 76039      | DRiPleasant@gmail.com                                       | male             |                            | draft             |                                                                                               |  |
| #244                          | 1000-0000-0200-8367                                                                               | Rivas                                                                            | Andy                                              | Odessa                                 | тх             | 79761      | andyrivas25@yahoo.com                                       | male             |                            | draft             |                                                                                               |  |
| #245                          | 1000-0000-0200-8388                                                                               | Reyes                                                                            | Olivia                                            | Malakoff                               | TX             | 75148      | livilouyouhoo@gmail.com                                     | female           |                            | draft             |                                                                                               |  |
| #246                          | 1000-0000-0200-8393                                                                               | mehaffy                                                                          | wyatt                                             | North Richland Hills                   | тх             | 76180      | wyattdagreat@icloud.com                                     | male             |                            | draft             |                                                                                               |  |
| #247                          | 1000-0000-0200-8399                                                                               | Cordova                                                                          | Finn                                              | Fort Worth                             | TX             | 76109      | jilliancordova@me.com                                       | male             |                            | draft             |                                                                                               |  |
| Sele                          | ct File to upload                                                                                 |                                                                                  |                                                   |                                        |                |            |                                                             |                  |                            |                   |                                                                                               |  |
| Cho                           | Choose File No file chosen                                                                        |                                                                                  |                                                   |                                        |                |            |                                                             |                  |                            |                   |                                                                                               |  |

Upload Process Import